Проект по разработке программного обеспечения для единой автоматизированной информационной системы (ЕАИС) Таможенной службы Кыргызской Республики

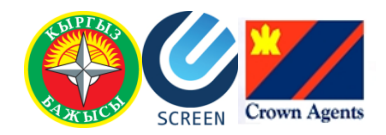

# Инструкция по использованию отчетов о деятельности брокерских компаний, размещенных на портале ГТС КР

3 апреля 2013 г.

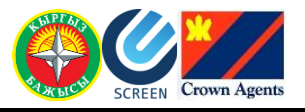

# Содержание

| Содер      | ржание                                                    | 2              |
|------------|-----------------------------------------------------------|----------------|
| Введе      | ение                                                      | 3              |
| Кра        | аткое описание инструкции                                 | 3              |
| Глава      | а 1. Начало работы                                        | 4              |
| Глава      | а 2. Структура отчетов                                    | 5              |
| Глава      | а 3. Печать отчетов                                       | 6              |
| Глава      | а 4. Отчет о проделанных операциях по таможенному оформле | ению в разрезе |
| специалист | га                                                        | 7              |
| 4.1.       | Назначение                                                | 7              |
| 4.2.       | . Формирование отчета                                     | 7              |
| 4.3.       | . Содержание отчета                                       | 9              |
| Глава      | а 5. Отчет о проделанных операциях по таможенному оформле | ению в разрезе |
| компании.  |                                                           |                |
| 5.1.       | . Назначение                                              | 11             |
| 5.2.       | . Формирование отчета                                     | 11             |
| 5.3.       | . Содержание отчета                                       | 12             |

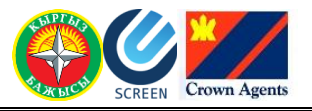

## Введение

ПО «АРМ Брокера» (Автоматизированное рабочее место брокера) — программное обеспечение, предназначено для автоматизации процесса формирования и подачи пакета прототипов документов и ГТД для таможенного оформления.

ПО «АРМ Брокера» взаимодействует с системой ЕАИС ГТС КР и использует единый вебсервер ГТС КР для таможенного оформления ГТД.

Единая Автоматизированная Информационная Система для Государственной Таможенной Службы Кыргызской Республики (ЕАИС ГТС КР) — это система по автоматизации функций, выполняемых таможенной службой Кыргызской Республики.

Внешний портал таможни представляет собой веб-сайт по адресу <u>http://eais.customs.kg</u> с публичным доступом. Предоставляет доступ к информации, которая необходима для таможенного оформления. Для специалистов по таможенному оформлению при условии авторизации на портале предусмотрены дополнительные возможности:

- Обновление программного обеспечения ПО «АРМ Брокера»;
- Мониторинг статусов ГТД, т.е. процесса оформления ГТД;
- Информация с данными о профиле пользователя;
- Отчеты о проделанных операциях по таможенному оформлению.

Отчеты, в зависимости от вида, выводят подробные или обобщенные сведения о поданных декларациях, по которым принято решение таможенного инспектора, за заданный пользователем период.

Отчеты отображают данные только по той брокерской компании, в которой числится специалист по таможенному оформлению, от имени которого был осуществлен вход в систему. Т.е. для специалиста по таможенному оформлению доступны данные только по своей компании.

Отчеты позволяют проанализировать результативность работы как каждого специалиста по таможенному оформлению, так и брокерской компании в целом.

#### Краткое описание инструкции

Данная инструкция представляет собой описание действий пользователя при работе с отчетами о проделанных операциях по таможенному оформлению. Отчеты размещены на портале ГТС КР.

Инструкция предназначена для специалистов по таможенному оформлению, работающих в ПО «АРМ Брокера».

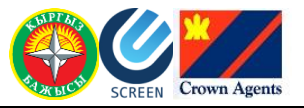

# Глава 1. Начало работы

Для того чтобы открыть форму с отчетами:

- 1. Откройте портал таможенной службы по адресу <u>http://eais.customs.kg</u>.
- 2. Нажмите на ссылку Войти в правой части главной страницы портала.
- 3. Введите:
  - Логин (имя пользователя) учетная запись пользователя, зарегистрированная в системе ЕАИС ГТС КР, эта же учетная запись используется для авторизации «АРМ Брокера»;
  - о Пароль пароль учетной записи.
- 4. Нажмите на кнопку Войти.
- 5. Перейдите в раздел «Отчеты» отобразится список отчетов:
  - 1. Отчет о проделанных операциях по таможенному оформлению в разрезе специалиста.
  - 2. Отчет о проделанных операциях по таможенному оформлению в разрезе компании.

| (Content of the second second | toms.kg/Customs/Reports $ ho$ 🗧 🕈 X 🔕 Информационный порта 🗙                                     | 🟠 🛣 🛞                                   |
|----------------------------------------------------------------------------------------------------|--------------------------------------------------------------------------------------------------|-----------------------------------------|
|                                                                                                    | age 🔻 Safety 🖛 Tools 🔻 🔞 🖉 🔊                                                                     |                                         |
|                                                                                                    |                                                                                                  | ×                                       |
| 1643daethdaethadaeth                                                                                                    | yebelbebelbebelbebelbebelbebelbebelbebe                                                          | 000000000000000000000000000000000000000 |
| Bajariso                                                                                                    | Информационный портал Государственной таможенной служ<br>при Правительстве Кыргызской Республики | кбы                                     |
| Главная Новости                                                                                                    | Классификаторы Оформление ДКД ГТД Программы Профиль Отчеты Карта сайта                           |                                         |
| и новости                                                                                                    | Отчеты                                                                                           | Добро пожаловать,                       |
| 31.12.2012                                                                                                    |                                                                                                  | Выйти                                   |
| Представительство ФТС<br>России информирует                                                                                                    | 1. Отчет о проделанных операциях по таможенному оформлению в разрезе специалиста                 |                                         |
| Подробней                                                                                                    | 2. Отчет о проделанных операциях по таможенному оформлению в разрезе компании                    | Курсы валют                             |
| 19.12.2012                                                                                                    |                                                                                                  | 02.04.2013 г.                           |
| Государственная                                                                                                    |                                                                                                  | 1 USD 47,9325                           |
| таможенная служба при                                                                                                    |                                                                                                  | Учетная ставка                          |
| Кыргызской Республики                                                                                                    |                                                                                                  | 27.03.2013 г.                           |
| сообщает                                                                                                    |                                                                                                  | 2,9800                                  |
| Полнонием                                                                                                    |                                                                                                  | € 100% ·                                |

#### Рис. 1.1.

6. Щелкните по названию отчета — откроется форма отчета, содержащая блок «Параметры отчета».

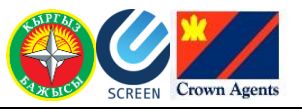

# Глава 2. Структура отчетов

Отчет состоит из следующих частей:

1. Блок «Параметры отчета» – блок для заданий параметров формирования отчета. Набор параметров зависит от вида отчета.

2. Строка меню управления отчетом.

- 3. Заголовок отчета.
- 4. Данные отчета. Структура и содержание данных зависят от вида отчета.

|                                       | Блок Строка меню<br>"Параметры отчета" управления отче                                    | том Заг                                       | оловок отч                    | ета                            | Данные отч                | ета                  |  |  |  |  |  |  |  |  |  |  |
|---------------------------------------|-------------------------------------------------------------------------------------------|-----------------------------------------------|-------------------------------|--------------------------------|---------------------------|----------------------|--|--|--|--|--|--|--|--|--|--|
| <del>(</del> -                        | Attp://eais.customs.kg/Customs/Rep 🔎 - 🗟 🗘 🗙 🧔 От                                         | чет о проделан                                | ных опе 🗙                     |                                |                           | ×                    |  |  |  |  |  |  |  |  |  |  |
| 🚖 🐔 П                                 | ереводчик Google 🖉 Suggested Sites 👻 🖉 Web Slice Gallery 👻                                |                                               |                               |                                |                           |                      |  |  |  |  |  |  |  |  |  |  |
| Парам                                 | етры отчета                                                                               |                                               |                               |                                |                           | ٦Â                   |  |  |  |  |  |  |  |  |  |  |
| Дата н                                | ачала периода: 12.02.2013 Дата окончания перио                                            | ода 30.03.20                                  | 13 ү Пр                       | осмотр отч                     | ета                       |                      |  |  |  |  |  |  |  |  |  |  |
| 14 4                                  | 1 of 1 ▷ ▷ ↓ ↓ 100% ▼                                                                     | Find                                          | Next                          | <b>4</b> • 📀                   |                           |                      |  |  |  |  |  |  |  |  |  |  |
|                                       |                                                                                           |                                               |                               |                                |                           | E                    |  |  |  |  |  |  |  |  |  |  |
|                                       | Отчет о проделанных операциях по<br>в разрезе комп<br>за период с 12.02.2013              | гаможен<br>ании<br>по 30.03.                  | ному о<br>2013                | формле                         | ению                      |                      |  |  |  |  |  |  |  |  |  |  |
| I                                     | ІВАНОВ ИВАН ИВАНОВИЧ                                                                      |                                               |                               |                                |                           | ИВАНОВ ИВАН ИВАНОВИЧ |  |  |  |  |  |  |  |  |  |  |
| Отчет сформирован 4/1/2013 3:53:33 РМ |                                                                                           |                                               |                               |                                |                           |                      |  |  |  |  |  |  |  |  |  |  |
|                                       |                                                                                           | Отчет сформи                                  | populi in inzon               | 0.00.0011                      | '                         | L                    |  |  |  |  |  |  |  |  |  |  |
| №<br>п/<br>п                          | Ф.И.О. специалиста по таможенному оформлению                                              | Принята<br>к оформ-<br>лению                  | Оформ-<br>лена                | Отклоне-<br>на                 | Отозвана                  |                      |  |  |  |  |  |  |  |  |  |  |
| <u>№</u><br>п/<br>п                   | Ф.И.О. специалиста по таможенному оформлению<br>SIDOROV                                   | Принята<br>к оформ-<br>лению<br>2             | Оформ-<br>лена<br>0           | Отклоне-<br>на<br>0            | Отозвана                  |                      |  |  |  |  |  |  |  |  |  |  |
| <u>№</u><br>п/<br>п<br>1<br>2         | Ф.И.О. специалиста по таможенному оформлению<br>SIDOROV<br>ИВАНОВ ИВАН ИВАНОВИЧ           | Принята<br>к оформ-<br>лению<br>2<br>10       | Оформ-<br>лена<br>0<br>2      | Отклоне-<br>на<br>0            | <b>Отозвана</b><br>0<br>0 |                      |  |  |  |  |  |  |  |  |  |  |
| <u>№</u><br>п/<br>п<br>1<br>2         | Ф.И.О. специалиста по таможенному оформлению<br>SIDOROV<br>ИВАНОВ ИВАН ИВАНОВИЧ<br>ИТОГО: | Принята<br>к оформ-<br>лению<br>2<br>10<br>12 | Оформ-<br>лена<br>0<br>2<br>2 | Отклонена<br>на<br>0<br>0<br>0 | Отозвана<br>0<br>0<br>0   |                      |  |  |  |  |  |  |  |  |  |  |

#### Рис. 2.2.

Строка меню управления отчетом содержит:

- Кнопки *перехода между страницами* отчета и отчета отчет содержит несколько страниц.
   Кнопки перехода между страницами отчета
- о Кнопка *изменения масштаба отчета* 100% 🔽.
- Поле *поиска* Find Next. Для поиска данных введите в поле слово или часть слова и нажмите на кнопку Find. Найденное значение в отчете выделится синим цветом. Для перехода к следующему найденному значению нажмите на кнопку Next.
- о Кнопка для *экспорта* отчета Е. Экспорт отчета возможен в следующие форматы:
  - Excel,
  - Word,
  - PDF,
  - ХМL-файл с данными отчета,
  - CSV (с разделителями-запятыми),

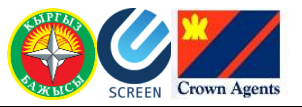

- МНТМL (веб-архив),
- TIFF-файл.

После выбора формата система предложит открыть или сохранить файл. Выберете «сохранить» и укажите место.

о Кнопка *обновления данных* отчета

Заголовок отчета содержит:

- о Наименование отчета (зависит от вида отчета).
- о Период, за который формируется отчет.
- о Наименование брокерской компании.
- о Список статусов ГТД, по которым сформирован отчет (Только для отчета в разрезе специалиста).
- о Дату и время формирования отчета.

## Глава 3. Печать отчетов

Распечатать сформированный отчет можно несколькими способами.

*1 способ*. Экспортируйте отчет в формат PDF или Word (с помощью кнопки **—**) и распечатайте отчет с использованием стандартной функции печати Windows.

Рекомендуется использовать формат PDF, так как этот формат защищен от редактирования, что гарантирует достоверность данных. (Для работы с файлами в формате PDF на вашем компьютере должна быть установлена программа Adobe Acrobat или Adobe Reader).

2 способ. Распечатайте отчет непосредственно из Интернет-браузера с использованием стандартной функции печати Windows (с помощью кнопки Print – Печать ).

При этом способе на печать также будет выведен блок «Параметры отчета» и строка меню управления отчетом.

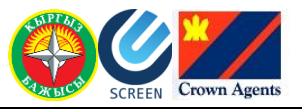

# Глава 4. Отчет о проделанных операциях по таможенному оформлению в разрезе специалиста

### 4.1. Назначение

Отчет выводит подробные сведения о поданных декларациях, по которым принято решение таможенного инспектора, за заданный пользователем период.

Отчет позволяет просмотреть данные по одному, по нескольким или по всем специалистам брокерской компании, в которой числится специалист по таможенному оформлению, от имени которого был осуществлен вход в систему.

Сформированный отчет можно просмотреть, распечатать или экспортировать, например, в документ формата Word или Excel.

## 4.2. Формирование отчета

Для формирования отчета:

1. Откройте форму отчета.

2. В блоке «Параметры отчета» укажите следующие параметры:

- о Дата начала периода. Дату можно указать двумя способами:
  - 1-й способ: Введите в поле дату с клавиатуры в формате чч.мм.гтгг.
  - 2-й способ: При установке в поле курсора открывается календарь задайте дату в нем.
- о *Дата окончания периода*. Дату можно указать двумя способами:
  - 1-й способ: Введите в поле дату с клавиатуры в формате чч.мм.гггг.
  - 2-й способ: При установке в поле курсора открывается календарь задайте дату в нем.

| (🔶 🕘 🏉 http://eais.cu | istoms.kg                 | g/Custor       | ms/Repo | orts/Cust | tomsBro | k ρ +     | ⊠¢>     | 🕻 🥭 Отчет о проделанных опе 🗙 👘 🔂 🕅 |
|-----------------------|---------------------------|----------------|---------|-----------|---------|-----------|---------|-------------------------------------|
| 🏠 🕶 🗟 👻 🚍 🖶 🕶         | <u>P</u> age <del>▼</del> | <u>S</u> afety |         | s 🔻 🕜     | - 📕     | N N       |         |                                     |
| Параметры отчета      |                           |                |         |           |         |           |         |                                     |
| Дата начала периода:  | 01.03.2                   | 013            | Дата    | оконч     | ания п  | ериода    | a 29.03 | .2013 Статус ГТД:                   |
| Специалист:           | 0                         | Мар            |         | - 20      | )13     | •         | 0       | тр отчета                           |
|                       | Пи                        | Вт             | Cn      | Цτ        | Пт      | <u>C6</u> | Bc      |                                     |
|                       |                           | ы              | CP      | 11        |         | CU        | DC      |                                     |
|                       |                           |                |         |           | 1       | 2         | 3       |                                     |
|                       | 4                         | 5              | 6       | 7         | 8       | 9         | 10      |                                     |
|                       | 11                        | 12             | 13      | 14        | 15      | 16        | 17      |                                     |
|                       | 18                        | 19             | 20      | 21        | 22      | 23        | 24      |                                     |
|                       | 25                        | 26             | 27      | 28        | 29      | 30        | 31      |                                     |
| l                     |                           |                |         |           |         |           |         | J                                   |
|                       |                           |                |         |           |         |           |         | R 100% 🔻                            |

Рис. 4.3.

- о *Статус ГТД*. Щелкните в поле левой кнопкой мыши откроется список статусов ГТД:
  - Bce.

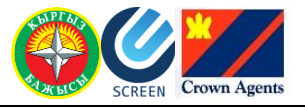

- Принята к оформлению.
- Оформлена.
- Отклонена.
- Отозвана.

Пометьте флагом один или несколько требуемых статусов. Если пометить флагом значение «Все», то в отчет будут выведены сведения по всем ГТД, по которым принято решение таможенного инспектора.

| 🧲 🕘 🏉 http://eais.customs.kg/Customs/Reports/CustomsBrok 🔎 👻 🖉 С 🗙 🎑 Отчет о проделання | ax one × 💮 🛣         |
|-----------------------------------------------------------------------------------------|----------------------|
| 🔄 🔻 🖸 👻 🚍 🗣 Page 👻 Safety 🕶 Tools 🕶 🕢 🗶 🔊                                               |                      |
| Параметры отчета                                                                        |                      |
| Дата начала периода: 01.03.2013 Дата окончания периода 29.03.2013 Статус ГТД            | ОФОРМЛЕНА            |
| Специалист: Просмотр отчета                                                             | (Bce)                |
|                                                                                         | ПРИНЯТА К ОФОРМЛЕНИЮ |
|                                                                                         | ОФОРМЛЕНА            |
|                                                                                         | 🔲 ОТКЛОНЕНА          |
|                                                                                         | ОТОЗВАНА             |
|                                                                                         |                      |
|                                                                                         |                      |
|                                                                                         |                      |
|                                                                                         | -                    |
|                                                                                         | 🕄 100% 👻 🔐           |

#### Рис. 4.2.

 Специалист. Щелкните в поле левой кнопкой мыши – откроется список специалистов вашей брокерской компании. Пометьте флагом одного или нескольких специалистов. Если пометить флагом значение «Все», то в отчет будут выведены ГТД всех специалистов вашей компании.

|               |                                                                                           |        | ×   |
|---------------|-------------------------------------------------------------------------------------------|--------|-----|
| (+)) 🖉 h      | ttp://eais.customs.kg/Customs/Reports/CustomsBrok 🔎 – 🗟 С 🗙 🏉 Отчет о проделанных опе 🛪 👘 | ☆ 🕁    | £33 |
| 🟠 🕶 🗟 💌 🗆     | 🗈 🖶 👻 <u>P</u> age 🔻 Safety 🔻 T <u>o</u> ols 🔻 🔞 🗶 🔊                                      |        |     |
| Параметры о   | лчета                                                                                     |        |     |
| Дата начала г | периода: 01.03.2013 Дата окончания периода 29.03.2013 Статус ГТД: ОФОРМЛЕНА               |        | =   |
| Специалист:   | (Все) Просмотр отчета                                                                     |        |     |
|               | 🗹 (Bce)                                                                                   |        |     |
|               | 🛙 ИВАНОВ ИВАН ИВАНОВИЧ                                                                    |        |     |
|               | SIDOROV                                                                                   |        |     |
|               |                                                                                           |        |     |
|               |                                                                                           |        |     |
|               |                                                                                           |        |     |
|               |                                                                                           |        |     |
|               |                                                                                           |        | -   |
|               |                                                                                           | 🔍 100% | ▼   |
|               |                                                                                           |        |     |

Рис. 4.3.

**3.** Нажмите на кнопку **Просмотр отчета** или на клавишу **Enter.** Сформируется отчет по заданным критериям.

Для изменения параметров отчета:

1. Задайте новые условия (в полях «Статус ГТД» и «Специалист» снимите лишние флаги и поставьте новые).

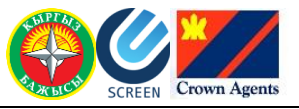

2. Нажмите на кнопку **Просмотр отчета** или на клавишу **Enter.** Сформируется отчет по новым критериям.

#### 4.3. Содержание отчета

«Отчет о проделанных операциях по таможенному оформлению в разрезе специалиста» содержит:

- о Подробные данные по декларациям.
- о Итоговые данные по статусам деклараций.
- о Отображение номера текущей страницы и общего количества страниц.

| _        |                                                         |                          |                                           |                                                                               |                   |                     |               |                  |                         | E                     | - • •           |  |  |
|----------|---------------------------------------------------------|--------------------------|-------------------------------------------|-------------------------------------------------------------------------------|-------------------|---------------------|---------------|------------------|-------------------------|-----------------------|-----------------|--|--|
| Æ        | 🔿 🥖 http://ea                                           | is.customs.l             | kg/Customs/Reports/CustomsBrok            | ersReport 👻 🗟 🖒                                                               | × 🏉 Отчет         | о проделанных       | one ×         |                  |                         |                       | ☆☆ 🕸            |  |  |
|          | - 🛯 - 🖃 🖶                                               | ▼ <u>P</u> age ▼         | · <u>S</u> afety ▼ T <u>o</u> ols ▼ 🕢 ▼ 📕 | N M                                                                           |                   |                     |               |                  |                         |                       |                 |  |  |
| Па       | раметры отчета                                          |                          |                                           |                                                                               |                   |                     |               |                  |                         |                       | <b>^</b>        |  |  |
| Дат      | га начала перио,                                        | да: 18.02.               | 2013 Дата окончания по                    | ериода 29.03.2013 Статус I                                                    | ТД: (Все)         |                     |               |                  | Специали                | ICT:                  |                 |  |  |
| ИЕ       | ИВАНОВ ИВАН ИВАНОВИЧ Просмотр отчета                    |                          |                                           |                                                                               |                   |                     |               |                  |                         |                       |                 |  |  |
| 14       | 4 4 1 of 1 ▷ ▷  4 100% ▼ Find   Next 🔍 • ③              |                          |                                           |                                                                               |                   |                     |               |                  |                         |                       |                 |  |  |
|          | Отчет о проделанных операциях по таможенному оформлению |                          |                                           |                                                                               |                   |                     |               |                  |                         |                       |                 |  |  |
|          | в разрезе специалиста                                   |                          |                                           |                                                                               |                   |                     |               |                  |                         |                       |                 |  |  |
|          | за период с 18.02.2013 по 29.03.2013                    |                          |                                           |                                                                               |                   |                     |               |                  |                         |                       |                 |  |  |
| ŀ        | ІВАНОВ ИВАН И                                           | ванович                  |                                           |                                                                               |                   |                     |               |                  |                         |                       |                 |  |  |
| п        | РИНЯТА К ОФОР                                           | млению                   | , ОФОРМЛЕНА, ОТКЛОНЕНА                    | А, ОТОЗВАНА                                                                   |                   |                     |               |                  |                         |                       |                 |  |  |
| _        |                                                         |                          |                                           |                                                                               |                   |                     | Отчет сформир | ован 4/2/201:    | 3 2:43:11 PM            |                       |                 |  |  |
| №<br>п/п | Идентификатор<br>пакета                                 | Дата<br>подачи<br>парата | Отправитель                               | Получатель                                                                    | Тип<br>декларации | Таможенный<br>режим | Направление   | Дата<br>отправки | Статус<br>пакета        | Справочный номер      | Общее<br>кол-во |  |  |
| иви      | АНОВ ИВАН ИВА                                           | НОВИЧ                    |                                           |                                                                               |                   | _                   |               | _                |                         |                       | листов          |  |  |
| 1        | 000011300024                                            | 18/02/2013               | LTD "DREAM"                               | ОБЩЕСТВО С ОГРАНИЧЕННОЙ<br>ОТВЕТСТВЕННОСТЬЮ "МИРУ<br>МИР" ИНН 222222222222222 | гтд               | 40                  | ИМ            | 18/02/2013       | ОФОРМЛЕНА               | 000001/180213/0000001 | 3               |  |  |
| 2        | 000011300025                                            | 18/02/2013               | GROUP                                     | ОБЩЕСТВО С ОГРАНИЧЕННОЙ<br>ОТВЕТСТВЕННОСТЬЮ "МИРУ<br>МИР" ИНН 222222222222222 | гтд               | 40                  | ИМ            | 18/02/2013       | ПРИНЯТА К<br>ОФОРМЛЕНИЮ | 000001/180213/0000002 | 3               |  |  |
| 3        | 000011300026                                            | 18/02/2013               | BERETTA HELLAS ЛТД                        | ОБЩЕСТВО С ОГРАНИЧЕННОЙ<br>ОТВЕТСТВЕННОСТЬЮ "МИРУ<br>МИР" ИНН 222222222222222 | гтд               | 40                  | ИМ            | 18/02/2013       | ОФОРМЛЕНА               | 000001/180213/0000003 | 2               |  |  |
| 4        | 000011300027                                            | 18/02/2013               | "GIANPRO"                                 | ОБЩЕСТВО С ОГРАНИЧЕННОЙ<br>ОТВЕТСТВЕННОСТЬЮ "МИРУ<br>МИР" ИНН 22222222222222  | гтд               | 40                  | ИМ            | 18/02/2013       | ПРИНЯТА К<br>ОФОРМЛЕНИЮ | 000001/180213/0000004 | 1               |  |  |
| 5        | 000011300028                                            | 18/02/2013               | ТОО ЭЛЕКТРОМЕХ                            | ОБЩЕСТВО С ОГРАНИЧЕННОЙ<br>ОТВЕТСТВЕННОСТЬЮ "МИРУ<br>МИР" ИНН 22222222222222  | гтд               | 40                  | ИМ            | 18/02/2013       | ПРИНЯТА К<br>ОФОРМЛЕНИЮ | 000001/180213/0000005 | 3               |  |  |
| 6        | 000011300040                                            | 11/03/2013               | TOO "KA3TEXFA3"                           | ОБЩЕСТВО С ОГРАНИЧЕННОЙ<br>ОТВЕТСТВЕННОСТЬЮ "МИРУ<br>МИР" ИНН 22222222222222  | гтд               | 40                  | ИМ            | 11/03/2013       | ПРИНЯТА К<br>ОФОРМЛЕНИЮ | 000001/110313/0000006 | 2               |  |  |
| 7        | 000011300044                                            | 13/03/2013               | 000"САҢДОРА"                              | ЛУЧ ИНН 4444444444444                                                         | гтд               | 40                  | ИМ            | 15/03/2013       | ПРИНЯТА К<br>ОФОРМЛЕНИЮ | 000001/150313/0000007 | 2               |  |  |
| 8        | 000011300058                                            | 20/03/2013               | "GIANPRO TRADING COMPANY<br>LLC"          | *ИВАНОВ ИВАН ИВАНОВИЧ ИНН<br>11111111111111                                   | гтд               | 40                  | ИМ            | 20/03/2013       | ПРИНЯТА К<br>ОФОРМЛЕНИЮ | 000001/200313/0000008 | 2               |  |  |
| 9        | 000011300061                                            | 28/03/2013               | ПАРИС ИНН1234560000000                    | РОССИЯ                                                                        | гтд               | 10                  | ЭК            | 29/03/2013       | ПРИНЯТА К<br>ОФОРМЛЕНИЮ | 000001/290313/0000015 | 1               |  |  |
| 10       | 000011300063                                            | 28/03/2013               | ОСОО "ПРИМА"<br>ИНН1234560000000          | OCOO "BИTA"                                                                   | гтд               | 10                  | эк            | 29/03/2013       | ПРИНЯТА К<br>ОФОРМЛЕНИЮ | 000001/290313/0000016 | 1               |  |  |
|          | Итого со статусом                                       | и «Принята               | а к оформлению»:                          | 8                                                                             |                   |                     |               |                  |                         |                       |                 |  |  |
| l        | Итого со статусом                                       | и «Оформи                | пена»:                                    | 2                                                                             |                   |                     |               |                  |                         |                       |                 |  |  |
|          | Итого со статусом                                       | и «Отклоне               | ена»:                                     | 0                                                                             |                   |                     |               |                  |                         |                       |                 |  |  |
|          | Итого со статусом                                       | и «Отозван               | Ha»:                                      | 0                                                                             |                   |                     |               |                  |                         |                       |                 |  |  |
| C        | Стр. № 1 из 1                                           |                          |                                           |                                                                               |                   |                     |               |                  |                         |                       | -               |  |  |
|          |                                                         |                          |                                           |                                                                               |                   |                     |               |                  |                         |                       | € 100% -        |  |  |

#### Рис. 4.4.

Подробные данные выводятся построчно для каждой декларации, которая подана указанным специалистом за указанный период, и по которой уже принято решение таможенного инспектора.

В виде таблицы выводятся следующие данные:

- о № п/п (порядковый номер строки отчета).
- о Идентификатор пакета.
- о Дата подачи пакета.
- Отправитель. (Для ГТД с направлением «Экспорт» в это поле выводится наименование и ИНН отправителя. Для ГТД с направлением «Импорт» – только наименование.)

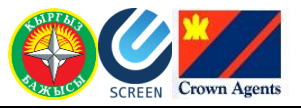

- Получатель. (Для ГТД с направлением «Импорт» в это поле выводится наименование и ИНН отправителя. Для ГТД с направлением «Экспорт» – только наименование.)
- о Тип декларации (ГТД или ГТД УП).
- о Таможенный режим.
- о Направление.
- о Дата отправки (Выводится дата принятия ГТД, которая фактически совпадает с датой отправки).
- о Статус пакета (Статус ГТД, т.е. решение таможенного инспектора).
- о Справочный номер ГТД, присвоенный при принятии ГТД.
- Общее количество листов ГТД. (В общем количестве учитывается основной лит и добавочные листы. Дополнительные листы не учитываются).

Если отчет формировался для нескольких специалистов по таможенному оформлению, то данные группируются по каждому специалисту.

|          |                                                                                                 |                |                                   |                                                                               |                   |                     |                  |                  |                         | _                     |                 | ×   |  |
|----------|-------------------------------------------------------------------------------------------------|----------------|-----------------------------------|-------------------------------------------------------------------------------|-------------------|---------------------|------------------|------------------|-------------------------|-----------------------|-----------------|-----|--|
| (←       | 🔿 🥖 🏉 http://ea                                                                                 | ais.customs.   | kg/Customs/Reports/CustomsBrok    | cersReport 🔎 🗕 🖒                                                              | × 🏉 Отчет         | о проделанных       | one ×            |                  |                         |                       | ଳ 🕁             | ÷ 🔅 |  |
|          | 🚰 🛪 🔊 🗴 🖃 🖷 🖉 Age 🛪 Safety 🛪 Tools 🛪 🔞 🛪 🌠 🔊                                                    |                |                                   |                                                                               |                   |                     |                  |                  |                         |                       |                 |     |  |
| Па       | Параметры отчета                                                                                |                |                                   |                                                                               |                   |                     |                  |                  |                         |                       |                 |     |  |
| Да       | Дата начала периода: 11.03.2013 Дата окончания периода 30.03.2013 Статус ГТД: (Все) Специалист: |                |                                   |                                                                               |                   |                     |                  |                  |                         |                       |                 |     |  |
| (E       | (Все) Просмотр отчета                                                                           |                |                                   |                                                                               |                   |                     |                  |                  |                         |                       |                 |     |  |
|          | Î4 4 1 of 1 ▷ ▷Î 4 100% ▼ Find   Next 💐 ▼ 🚱                                                     |                |                                   |                                                                               |                   |                     |                  |                  |                         |                       |                 |     |  |
|          | Отчет о проделанных операциях по таможенному оформлению                                         |                |                                   |                                                                               |                   |                     |                  |                  |                         |                       |                 |     |  |
|          | в разрезе специалиста                                                                           |                |                                   |                                                                               |                   |                     |                  |                  |                         |                       |                 |     |  |
|          |                                                                                                 |                | 38.1                              | период с 11.03.2013 п                                                         | 0 30.03.2         | 013                 |                  |                  |                         |                       |                 |     |  |
| 1        | ИВАНОВ ИВАН И                                                                                   | ванович        | I IIII                            |                                                                               |                   |                     |                  |                  |                         |                       |                 |     |  |
| I        | ПРИНЯТА К ОФОР                                                                                  | млению         | , ОФОРМЛЕНА, ОТКЛОНЕНА            | А, ОТОЗВАНА                                                                   |                   |                     | Onion adaptation | anau 4/2/2011    | 2-51-50 DM              |                       |                 |     |  |
| _        | 1                                                                                               | -              | 1                                 | 1                                                                             |                   |                     | Отчет сформир    | Jodn 4/2/2013    | 2.51.58 PM              |                       | 01              |     |  |
| №<br>п/п | Идентификатор<br>пакета                                                                         | Дата<br>подачи | Отправитель                       | Получатель                                                                    | Тип<br>декларации | Таможенный<br>режим | Направление      | Дата<br>отправки | Статус<br>пакета        | Справочный номер      | Общее<br>кол-во |     |  |
| SIE      | OROV                                                                                            | пакета         |                                   |                                                                               | •                 |                     |                  | •                |                         |                       | листов          | E   |  |
| 1        | 1 000021300001                                                                                  | 28/03/2013     |                                   | ДУЙШОБАЕВА А ИНН<br>12801198501897                                            | гтд уп            | 40                  | ИМ               | 28/03/2013       |                         | 000001/280313/0000009 | 1               |     |  |
|          | 2 000021300009                                                                                  | 29/03/2013     | ОСОО "ПРИМА"<br>ИНН12345600000000 | OCOO "BUTA"                                                                   | гтд               | 10                  | эк               | 29/03/2013       |                         | 000001/290313/0000011 | 1               |     |  |
| ИВ       | АНОВ ИВАН ИВА                                                                                   | нович          | VIII112343000000000               |                                                                               |                   |                     |                  |                  |                         |                       |                 |     |  |
| 3        | 3 000011300040                                                                                  | 11/03/2013     | TOO "KA3TEXFA3"                   | ОБЩЕСТВО С ОГРАНИЧЕННОЙ<br>ОТВЕТСТВЕННОСТЬЮ "МИРУ<br>МИР" ИНН 222222222222222 | гтд               | 40                  | ИМ               | 11/03/2013       | ПРИНЯТА К<br>ОФОРМЛЕНИЮ | 000001/110313/0000006 | 2               |     |  |
| 4        | 4 000011300044                                                                                  | 13/03/2013     | ООО"САНДОРА"                      | ЛУЧ ИНН 4444444444444                                                         | пд                | 40                  | ИМ               | 15/03/2013       | ПРИНЯТА К<br>ОФОРМЛЕНИЮ | 000001/150313/0000007 | 2               |     |  |
| 5        | 5 000011300058                                                                                  | 20/03/2013     | "GIANPRO TRADING COMPANY<br>LLC"  | *ИВАНОВ ИВАН ИВАНОВИЧ ИНН<br>11111111111111                                   | пд                | 40                  | ИМ               | 20/03/2013       | ПРИНЯТА К<br>ОФОРМЛЕНИЮ | 000001/200313/0000008 | 2               |     |  |
| 6        | 6 000011300061                                                                                  | 28/03/2013     | ПАРИС ИНН1234560000000            | РОССИЯ                                                                        | гтд               | 10                  | эк               | 29/03/2013       | ПРИНЯТА К<br>ОФОРМЛЕНИЮ | 000001/290313/0000015 | 1               |     |  |
| 7        | 7 000011300063                                                                                  | 28/03/2013     | ОСОО "ПРИМА"<br>ИНН12345600000000 | OCOO "BUTA"                                                                   | гтд               | 10                  | эк               | 29/03/2013       | ПРИНЯТА К<br>ОФОРМЛЕНИЮ | 000001/290313/0000016 | 1               |     |  |
| 8        | 3 000011300064                                                                                  | 29/03/2013     | ОСОО "ПРИМА"<br>ИНН12345600000000 | OCOO "BUTA"                                                                   | гтд               | 10                  | ЭК               | 29/03/2013       | ПРИНЯТА К<br>ОФОРМЛЕНИЮ | 000001/290313/0000013 | 1               |     |  |
| 6        | 000011300065                                                                                    | 29/03/2013     | ПАРИС ИНН1234560000000            | РОССИЯ                                                                        | пд                | 10                  | эк               | 29/03/2013       | ПРИНЯТА К<br>ОФОРМЛЕНИЮ | 000001/290313/0000012 | 1               |     |  |
| -        | Итого со статусом                                                                               | и «Принята     | а к оформлению»:                  | 9                                                                             |                   |                     |                  |                  |                         |                       |                 |     |  |
|          | Итого со статусом                                                                               | и «Оформи      | лена»:                            | 0                                                                             |                   |                     |                  |                  |                         |                       |                 |     |  |
|          | Итого со статусом                                                                               | и «Отклоне     | ена»:                             | 0                                                                             |                   |                     |                  |                  |                         |                       |                 |     |  |
|          | Итого со статусом                                                                               | и «Отозван     | Ha»:                              | 0                                                                             |                   |                     |                  |                  |                         |                       |                 |     |  |
|          | Стр. № 1 из 1                                                                                   |                |                                   |                                                                               |                   |                     |                  |                  |                         |                       |                 |     |  |
| _        |                                                                                                 |                |                                   |                                                                               |                   |                     |                  |                  |                         |                       | 100% 🔍          | •   |  |
|          |                                                                                                 |                |                                   |                                                                               |                   |                     |                  |                  |                         |                       |                 | _   |  |

#### Рис. 4.5.

В итоговых данных выводится количество ГТД со статусами:

- о Принята к оформлению,
- о Оформлена,
- о Отклонена,
- о Отозвана

за указанный период, по указанному специалисту.

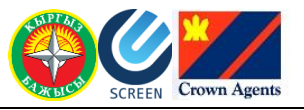

# Глава 5. Отчет о проделанных операциях по таможенному оформлению в разрезе компании

### 5.1. Назначение

Отчет выводит общие данные о количестве ГТД с разными статусами (т.е. данные о количестве всех принятых решений таможенного инспектора), за заданный пользователем период, по каждому специалисту и по компании в целом.

В отчете доступны данные по брокерской компании, в которой числится специалист по таможенному оформлению, от имени которого был осуществлен вход в систему.

Сформированный отчет можно просмотреть, распечатать или экспортировать, например, в документ формата Word или Excel.

## 5.2. Формирование отчета

Для формирования отчета:

1. Откройте форму отчета.

2. В блоке «Параметры отчета» укажите следующие параметры:

- о Дата начала периода. Дату можно указать двумя способами:
  - 1-й способ: Введите в поле дату с клавиатуры в формате чч.мм.гтгг.
  - 2-й способ: При установке в поле курсора открывается календарь задайте дату в нем.
- о *Дата окончания периода*. Дату можно указать двумя способами:
  - 1-й способ: Введите в поле дату с клавиатуры в формате чч.мм.гггг.
  - 2-й способ: При установке в поле курсора открывается календарь задайте дату в нем.

|                                                                                   |                |         |        |                     |        |        |    |                 |          |                |                |          | × |
|-----------------------------------------------------------------------------------|----------------|---------|--------|---------------------|--------|--------|----|-----------------|----------|----------------|----------------|----------|---|
|                                                                                   |                |         |        |                     |        |        |    |                 |          |                |                |          |   |
| 🔄 🔻 🖻 👻 🖃 🖶 Zafety 🔻 Tools 🕶 🕢 🗶 🔊                                                |                |         |        |                     |        |        |    |                 |          |                |                |          |   |
| Параметры отчета                                                                  |                |         |        |                     |        |        |    |                 |          |                |                |          |   |
| Дата начала периода: 18.03.2013 Дата окончания периода 01.04.2013 Просмотр отчета |                |         |        |                     |        |        |    |                 |          |                |                |          |   |
| 14 4                                                                              | 1 of 1 ▷       | 0       | Мар    | • • 2013 • <b>0</b> |        |        | 0  | nd              | Next     | <b>R</b> • 🔅   |                | E        |   |
|                                                                                   |                |         | Вт     | Cn                  | Uт     | Пт     | 6  | Bc              |          |                |                |          |   |
|                                                                                   | Отчет о пр     | ПН      | ы      | Ср                  | 41     | in co  |    | DC              | eı       | ному о         | формле         | млению   |   |
|                                                                                   |                |         |        |                     |        | 1      | 2  | 3               |          |                |                |          |   |
|                                                                                   |                | 4       | 5      | 6                   | 7      | 8      | 9  | 10              | 14       | .2013          |                |          |   |
| 14                                                                                |                | 11      | 12     | 13                  | 14     | 15     | 16 | 17              |          |                |                |          |   |
| И                                                                                 | BAROB IIBAR II | 18      | 19     | 20                  | 21     | 22     | 23 | 24              |          | 10089H 4/2/201 | 3 3-32-58 DM   |          |   |
| No                                                                                |                | 25      | 26     | 27                  | 28     | 29     | 30 | 31              | a        | рован 4/2/201  | 5 5.52.56 FM   |          | 1 |
| п/<br>п                                                                           | Ф.И.О. специа. | писта п | о тамо | женно               | му офо | ормлен | шю | к офор<br>леник | NI-<br>D | Оформ-<br>лена | Отклоне-<br>на | Отозвана |   |
|                                                                                   |                |         | ИТОГО: |                     |        |        |    |                 |          |                |                |          |   |
|                                                                                   |                |         |        |                     |        |        |    |                 |          |                |                |          | - |
|                                                                                   |                |         |        |                     |        |        |    |                 |          |                |                | 🔩 100%   | • |

Рис. 5.1.

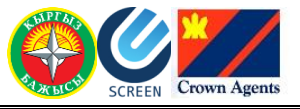

**3.** Нажмите на кнопку **Просмотр отчета** или на клавишу **Enter.** Сформируется отчет по заданным критериям.

Для изменения параметров отчета:

1. Задайте новый период.

2. Нажмите на кнопку **Просмотр отчета** или на клавишу **Enter.** Сформируется отчет за новый период.

#### 5.3. Содержание отчета

«Отчет о проделанных операциях по таможенному оформлению в разрезе компании» содержит:

- о Данные о количестве ГТД с разными статусами по каждому специалисту.
- Итоговые данные по статусам деклараций по компании в целом.

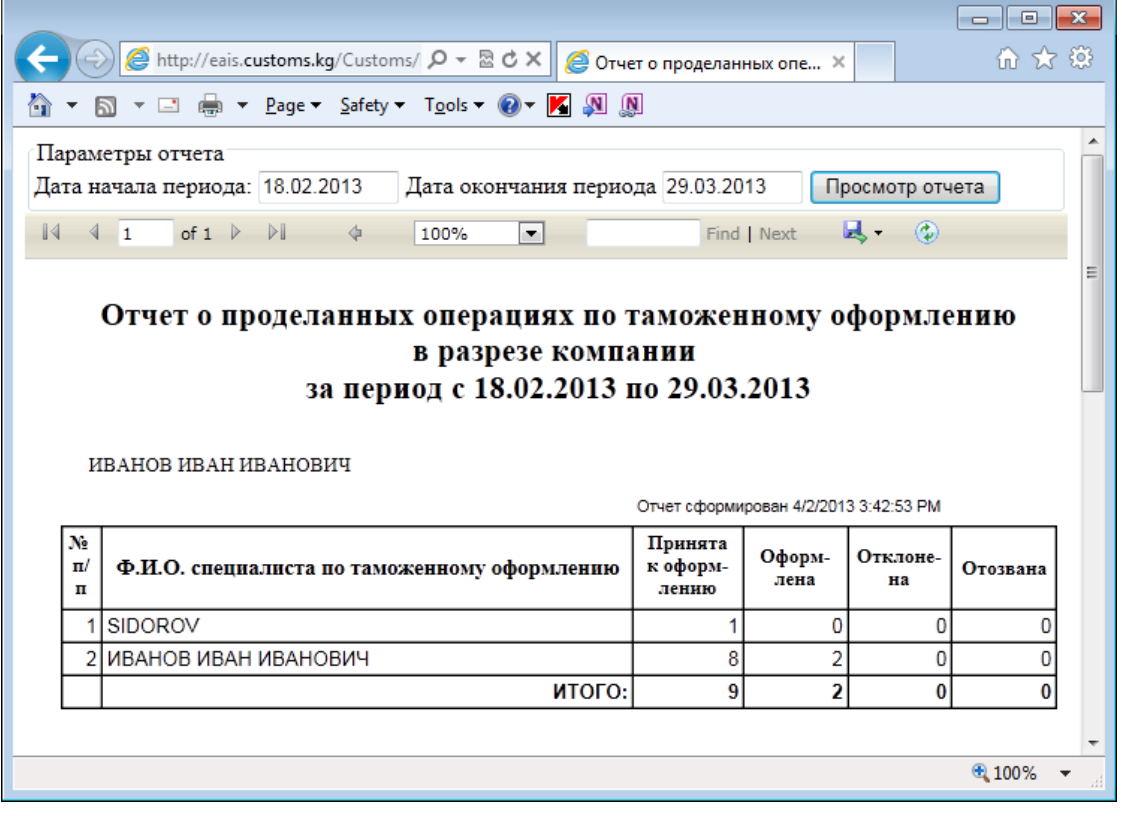

Рис. 5.2.